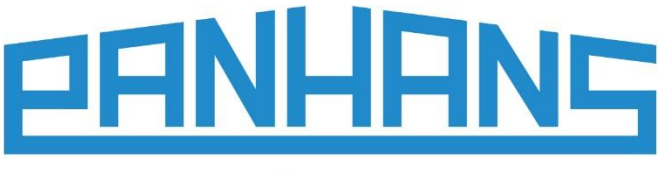

QUALITÄT SEIT 1918

CE

# **Operating Manual**

# **Digital Cross-Cut Fence**

for PANHANS Sliding Table Saws 680 Series

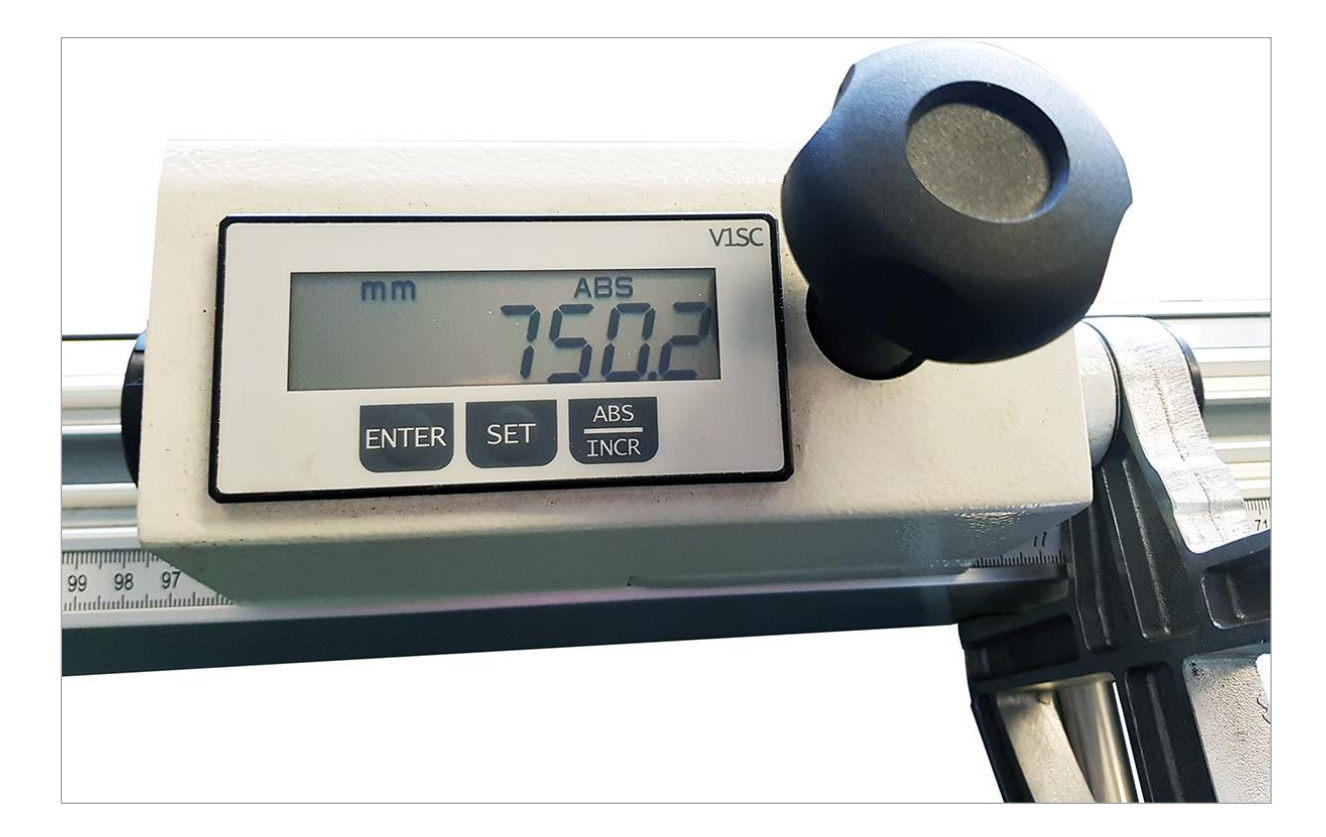

| Туре:                   | DIGITITAL CROSS-CUT FENCE |
|-------------------------|---------------------------|
| For Sliding Table Saws: | 680 100<br>680 200        |
| Article No.:            | 4759                      |

HOKUBEMA Maschinenbau GmbH Graf-Stauffenberg-Kaserne, Binger Str. 28 | Halle 120

DE 72488 Sigmaringen | Tel. +49 07571 755-0 E-Mail: info@hokubema-panhans.de | Web: https://hokubema-panhans.de

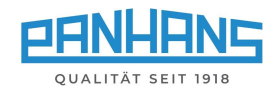

## Table of Contents

| 1 | Fu                                         | inctional Description          | . 3 |
|---|--------------------------------------------|--------------------------------|-----|
| 2 | Calibration of the Digital Cross-Cut Fence |                                | . 3 |
|   | 2.1                                        | Change / Enter Reference Value | . 4 |
| 3 | Adjusting the Fence Rulers                 |                                | . 5 |

## List of Figures

| Figure 1: Digital cross-cut fence                    | 3 |  |
|------------------------------------------------------|---|--|
| Figure 2: Display mode mm/ABS                        | 3 |  |
| Figure 3: Stored reference dimension (example)       | 3 |  |
| Figure 4: Display deviating from reference dimension | 3 |  |
| Figure 5: Change/enter calibration unit 1            | 4 |  |
| Figure 6: Change/enter calibration unit 2            | 4 |  |
| Figure 7: Change/enter calibration unit 3            | 4 |  |
| Figure 8: Change/enter calibration unit 4            |   |  |
| Figure 9: Change/enter calibration unit 5            | 4 |  |
| Figure 10: Fixing screw                              | 5 |  |

#### Revisions

| Revision | Autor | Revision                   |
|----------|-------|----------------------------|
| 0        | AG    | German original translated |

Date 17.02.2022

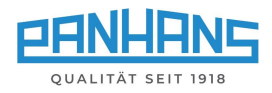

### 1 Functional Description

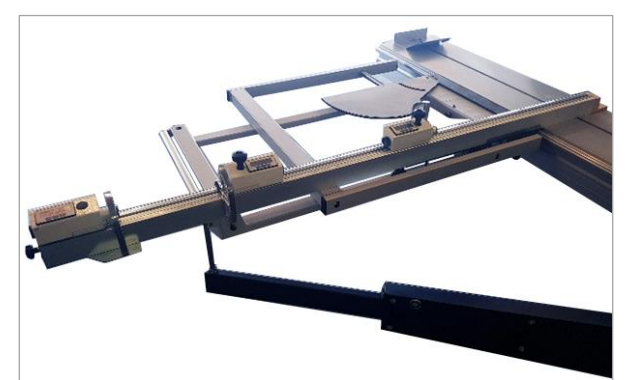

The optional digital cross-cut fence has three stop elements, each equipped with its own batterypowered digital indicator.

The corresponding flip stop is clamped using the handwheel next to the digital indicator.

• Adjustment accuracy: 0.1 mm

mm

• Adjustment length: max. 3300 mm

Figure 1: Digital cross-cut fence

## 2 Calibration of the Digital Cross-Cut Fence

If the dimensions of the digital indicator do not match the ruler scale, the mechanical measuring rulers must first be readjusted to the fence (see procedure in chapter  $\Rightarrow$  3), so that the cut dimensions to the saw blade are exactly accurate. Only afterwards the fence can be calibrated via the digital indicator.

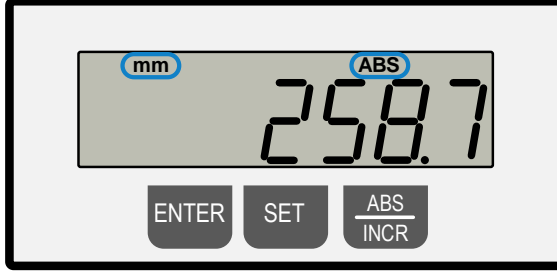

Figure 2: Display mode mm/ABS

The display should show mm and ABS at the top. If not, press button **ABS/INCR** once.

**Example**: Calibrating the dimensional setting

- Keep the buttons ENTER + SET pressed at the same time → The reference dimension stored in the unit appears. In our example it is the value "1000.0 mm" (see ⇔ Figure 3).
- Release both buttons and move the flip stop by hand until it has reached the exact scale dimension of 1000.0 mm on the ruler. In this example, a deviating value of 1027.9 mm is shown in the digital display (see ⇒ Figure 4).

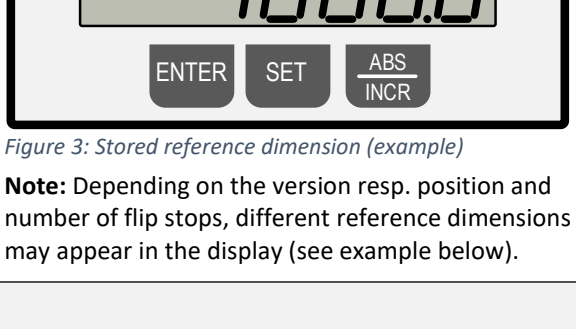

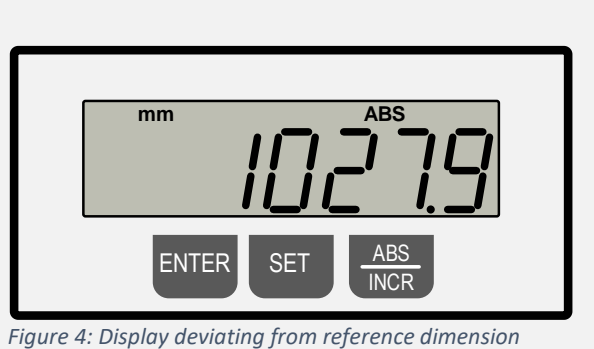

- Keep the buttons ENTER + SET pressed at the same time → The correct dimension 1000.0 mm appears and is adopted.
- The setting is complete (see ⇒ Figure 3).

and

For checking  $\rightarrow$  Cut a test piece, remeasure and readjust if necessary.

Repeat the same procedure for the other flip stop (with the corresponding reference dimension).

Alternatively, the digital display can also be calibrated with the ruler measurement in the following way: Simply cut a test piece and transfer the scale dimension of the flip stop to the display as the reference dimension by simultaneously pressing **ENTER + SET**.

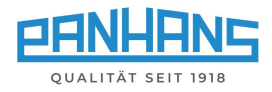

### 2.1 Change / Enter Reference Value

For certain applications it may be necessary to store a specific reference dimension. This section explains the procedure for changing the reference dimension to the example value of 1150.0 mm:

#### Step 1

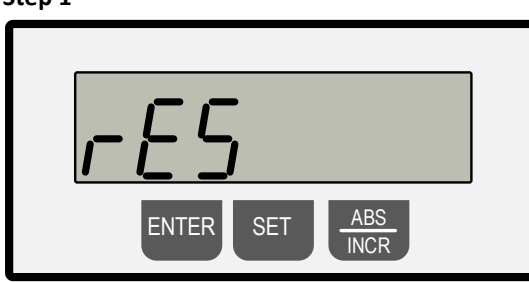

Figure 5: Change/enter calibration unit 1

Press and hold **ENTER + SET** simultaneously  $\rightarrow$  "**rES**" and "**0.1**" appear flashing alternately

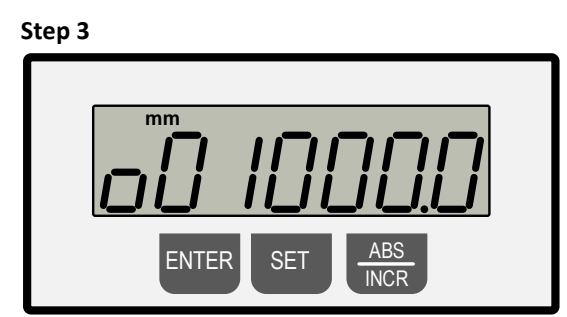

Figure 7: Change/enter calibration unit 3

Press **ENTER**  $\rightarrow$  The display alternates between flashing "**reF**" and the originally stored reference value  $\rightarrow$  here in the example "**001000.0**".

#### Step 5

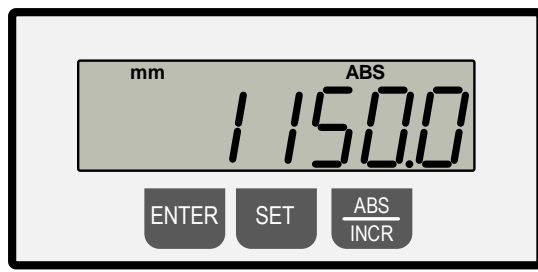

Figure 9: Change/enter calibration unit 5

#### Step 2

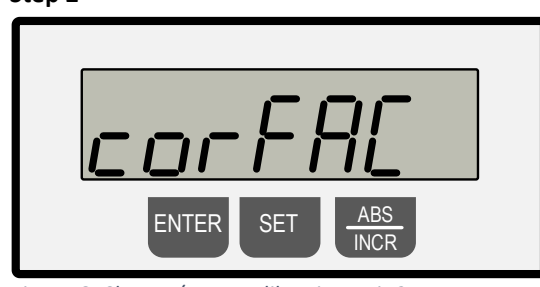

Figure 6: Change/enter calibration unit 2

Press **ENTER**  $\rightarrow$  "corFAc" and "1.00000" appear flashing alternately

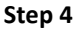

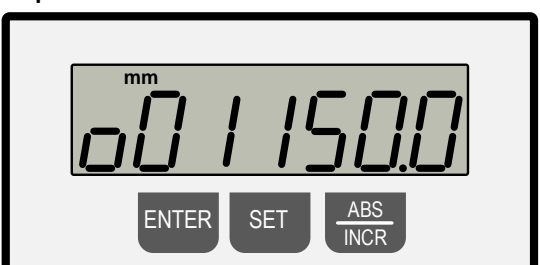

Figure 8: Change/enter calibration unit 4

Press **SET** to select the digit to be changed (the flashing digit can be modified) and set the numerical value with the **ABS/INCR** button.

Now press the **ENTER** button 2 times to exit the programming mode (normal operation).

To check, hold down **ENTER** + **SET** simultaneously  $\rightarrow$  The new calibration value "1150.0 mm" appears in the normal mode (see  $\Rightarrow$  Figure 3).

Then perform the operation described in section  $\Rightarrow$  2 with the new reference dimension "1150.0 mm" to complete the operation.

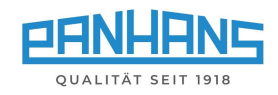

## 3 Adjusting the Fence Rulers

Before the digital cross-cut fence can be calibrated, the measuring scales should be readjusted. For this purpose, the rulers can be moved back to the exact position manually after loosening the fixing screws (F) on the bottom side.

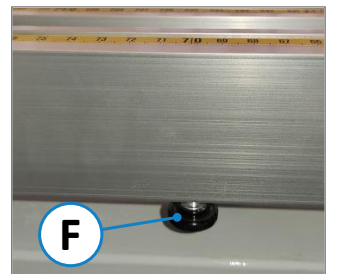

Procedure:

- Set the corresponding flip stop to any position.
- Move a workpiece to the flip stop and make a test cut on a test workpiece.
- Then measure the cut workpiece and note the dimension.
- Align the rulers with the stop so that the measured dimension exactly matches the scale of the rulers.
- Then tighten the two fixing screws (F) again.

Figure 10: Fixing screw